CalSAWS | LRS Sandbox Environment - Incident Submission Job Aid

Navigate to: <u>https://calsaws.service-now.com/login.do</u> in your web browser.

You will be taken to the following Login Screen. Enter your assigned username and password and press 'Login' or hit 'Enter' on your keyboard.

| User name           |       |
|---------------------|-------|
| calsaws.county_user |       |
| Password            |       |
| •••••               |       |
| Remember me         |       |
| Forgot Password ?   | Login |
| Use external login  |       |

The following User Homepage will load.

- Here, you can see a list view of your account's Active and Inactive incidents, which includes hyperlinks to take you to each incident's detail page. Inactive incidents have been closed via resolution or withdrawal; Active incidents are pending closure.
- You may also select the [+] icon on the left-hand side to create a new Non-Production Incident.
- Keep an eye on the Announcements section at the top, which may include details of known issues, workarounds, or unplanned Sandbox system outages.

| CalSAWS                                                                          |                                                                                 | Requests 10 | ст    |
|----------------------------------------------------------------------------------|---------------------------------------------------------------------------------|-------------|-------|
| County User Ho                                                                   | mepage                                                                          |             |       |
| Announcements There is no news vet! Check back later for                         | r information on common issues and workarounds, or any outages.                 |             |       |
|                                                                                  |                                                                                 |             |       |
| <b>_</b>                                                                         | Active Incidents                                                                |             |       |
|                                                                                  | 123<br>• New • 123@g.com • 34m ago                                              |             |       |
| New Non-Prod<br>Incident                                                         | 123<br>• New • asdasd@some.net • about an hour ago                              |             |       |
| Create a new incident for<br>something that happend in a a<br>non-prod (testing) | Test Incident<br>• New • test@test.com • 7d ago                                 |             |       |
| environment                                                                      | 123<br>• New • 123@no.com • 8d ago                                              |             |       |
|                                                                                  | This is not functioning properly <ul> <li>New • me@here.com • 8d ago</li> </ul> |             |       |
|                                                                                  | First 5 of 9                                                                    | Vie         | w all |
|                                                                                  | Inactive Incidents                                                              |             |       |
|                                                                                  | Description huzzah<br>• Resolved • pirce@james.com • 7d ago                     |             |       |
|                                                                                  | 123<br>• Closed • price@james.com • 12d ago                                     |             |       |

#### Step 3

Once you have selected 'New Non-Prod Incident' from the homepage, the below incident creation form will appear. Fields indicated with a red asterisk are required for submission. Once you have filled in all required fields, select the 'Submit' button on the right-hand side.

| Cal <b>SAWS</b>                                                                                                    |               | Requests 10                                | σ |
|----------------------------------------------------------------------------------------------------|---------------|--------------------------------------------|---|
| Home Service Catalog Application Support Request S Create a Non-Production Incident                                                                                                    | Search        |                                            | ٩ |
| Submit a Non-Production Application Support Incident to the LRS Help Desk         General Information         * Category       * Subcategory         None       *         * What environment is impacted?       * What is your email address?                                                                                                    | •             | Submit<br>Required information<br>Category |   |
| Sandbox     X     X     Y      * Short description      Program and Case number      * Case Number                                                                                                    |               | Subcategory<br>What is your email a        |   |
| • None     •     •     •     •     •     •     •     •     •     •     •     •     •     •     •     •     •     •     •     •     •     •     •     •     •     •     •     •     •     •     •     •     •     •     •     •     •     •     •     •     •     •     •     •     •     •     •     •     •     •     •     •     •     •     •     •     •     •     •     •     •     •     •     •     •     •     •     •     •     •     •     •     •     •     •     •     •     •     •     •     •     •     •     •     •     •     •     •     •     •     •     •     •     •     •     •     •     •     •     •     •     •     •     •     •     •     •     •     •     •     •     •     •     •     •     •     •     •     •     •     •     •     •     •     •     •     •     •     •     •     •     •     •     •     •     •     •     •     •     •     •     •     •     •     •     •     •     •     •     •     •     •     •     •     •     •     •     •     •     •     •     •     •     •     •     •     •     •     •     •     •     •     •     •     •     •     •     •     •     •     •     •     •     •     •     •     •     •     •     •     •     •     •     •     •     •     •     •     •     •     •     •     •     •     •     •     •     •     •     •     •     •     •     •     •     •     •     •     •     •     •     •     •     •     •     •     •     •     •     •     •     •     •     •     •     •     •     •     •     •     •     •     •     •     •     •     •     •     •     •     •     •     •     •     •     •     •     •     •     •     •     •     •     •     •     •     •     •     •     •     •     •     •     •     •     •     •     •     •     •     •     •     •     •     •     •     •     •     •     •     •     •     •     •     •     •     •     •     •     •     •     •     •     •     •     •     •     •     •     •     •     •     •     •     •     •     •     •     •     •     •     •     •     •     •     •     •     •     •     •     •     •     •     •     •     •     •     • |               |                                            |   |
| * Name of the screen where the problem occurred  * Detailed description of the error message                                                                                                    |               |                                            |   |
| * Step by step instructions to reproduce the problem                                                                                                    |               |                                            |   |
| * What was the expected outcome?                                                                                                    |               |                                            |   |
| Ø Add                                                                                                    | d attachments |                                            |   |

### How to Fill out the Form (by Field)

The more details you provide, the more comprehensively we can triage and respond to your request.

- a. Category Select the category that most associates to your issue/inquiry from the drop-down list
- b. Subcategory Select an applicable subcategory from the drop-down list
- c. Environment Impacted This should be pre-populated as 'Sandbox'; if it is not, select 'Sandbox'
- d. Email Address As there is a single ServiceNow account per County, providing your own email address enables us to send updates and notifications directly to you, the incident submitter
- e. Short Description Provide a summary title for your issue/inquiry
- f. Program Select the primary program impacted
- g. Case Number Provide the case number you were working on when the issue/inquiry occurred. If the issue/inquiry occurred outside of the context of a case, you may input "N/A"
- h. What were you doing? Provide background of how you came across the issue/inquiry; Also provide the Sandbox User ID that you were logged in as when the issue/inquiry occurred
- i. Screen Name Provide the Sandbox System page name where the issue/inquiry occurred
- j. Detailed Description of Error Message Provide the specific error message you received. If there is no error message involved, you may input "N/A"
- k. Step by step instructions to reproduce Input the exact page navigations, buttons clicked, or other relevant details that lead you to encounter the issue/inquiry
- I. Expected Outcome Input the outcome you expected based on the steps that lead up to the issue/inquiry
- m. Attachments You may provide screenshots of error messages, Sandbox pages, or any other documents that you believe will add value to the incident submission

#### Step 4

Upon submission, the following Incident Detail page will load with your incident Number, its State, and the Project Assignment Group. You may also include comments for your incident reviewer at the bottom of the screen.

| Home Non-Prod Incident     Test Incident [Self Service view]     Incident   Number * State   Incogenity New   * Assignment group <ul> <li>AskCalSAWS</li> </ul> Closed      * Short description   Test incident   Drop files here        Aid Type   Case Number   What was the User Doing   On submit error                                                                                                    |    |
|----------------------------------------------------------------------------------------------------|----|
| Test Incident [self Service view]   Incident   Number * State   INC0099119 · New   * Assignment group <ul> <li>AskCalSAWS</li> </ul> AskCalSAWS     * Short description   Test Incident   Description      Aid Type   Case Number   What was the User Doing   On submit error                                                                                                    |    |
| Incident Number *State Number *State New *Assignment group  AskCatSAWS Closed Closed *Short description Test Incident Description Aid Type Case Name Case Number What was the User Doing On submit error                                                                                                    |    |
| Number *State   INC0099119 New   *Assignment group Image: Closed   Image: Closed Image: Drop files here   *Short description Image: Closed   *Short description Image: Closed   Test Incident Image: Closed   Description Image: Closed   Aid Type Case Name   Case Number Image: Vhat was the User Doing   Image: Closed Image: On submit error                                                                                                    |    |
| INCCOUDENTIES   * Assignment group                                                                                                    | 0  |
| *Assignment group  AskCalSAWS  Closed  Closed  Test Incident  Description  Aid Type Case Name  Case Name  Case Name  Case Number Nthat was the User Doing On submit error                                                                                                    | 01 |
| AskCalSAWS      Closed      Closed      Short description      Test Incident  Description  Aid Type Case Name Case Name C |    |
| Closed * Short description * Short description Description Aid Type Case Name Case Name Case Number What was the User Doing On submit error                                                                                                    |    |
| * Short description Test Incident Description Aid Type Case Name Case Number What was the User Doing On submit error                                                                                                    |    |
| * Short description Test Incident Description Aid Type Case Name Case Name Case Number What was the User Doing On submit error                                                                                                    |    |
| Test Incident Description Aid Type Case Name Case Number What was the User Doing On submit error                                                                                                    |    |
| Description Aid Type Case Name Case Name Case Number What was the User Doing On submit error                                                                                                    |    |
| Aid Type Case Name Case Number What was the User Doing On submit error                                                                                                    |    |
| Aid Type     Case Name       Case Number     What was the User Doing       On submit error                                                                                                    |    |
| Aid Type     Case Name       Case Number     What was the User Doing       On submit error                                                                                                    |    |
| Case Number What was the User Doing On submit error                                                                                                    |    |
| Case Number What was the User Doing On submit error                                                                                                    |    |
| On submit error                                                                                                    |    |
|                                                                                                    |    |
|                                                                                                    |    |
| Page Name Error Message                                                                                                    |    |
| Landing page An action requested is not available                                                                                                    |    |
| Steps to Reproduce                                                                                                    |    |
| Click through to landing page Expected Outcome                                                                                                    |    |
| Submit                                                                                                    |    |
|                                                                                                    |    |
|                                                                                                    |    |
| Save (Ctrl + s)                                                                                                    |    |
|                                                                                                    |    |
| Test Incident                                                                                                    |    |
| Tuna usur massaa hara                                                                                                    |    |
| Type your message nere                                                                                                    |    |
| CalSAWS County User                                                                                                    |    |
| Reopen Reason: Administrative Request<br>Reopen Justification: Reopening                                                                                                    |    |
|                                                                                                    |    |
| CalSAWS County User                                                                                                    |    |
| INC0099119 Created                                                                                                    |    |
|                                                                                                    |    |
| Start                                                                                                    |    |

Additionally, you can track the activity and status of a given incident on its detail page through both the 'State' field, as well as in the activity history logged at the bottom along with comments. An incident has five possible states: New, In Progress, On Hold, Resolved, and Closed. Key incident State and Activity changes are also emailed directly to the incident submitter at the email address provided in the submission form.

#### Step 5

To view the most recent incidents submitted by your account, select 'Requests' from the top Navigation. Selecting an item from this drop-down will open that incident's detail page.

| CalSAWS                      |                                                | Requests 10       | ст |
|------------------------------|------------------------------------------------|-------------------|----|
| Home <b>&gt;</b> Ticket Form | View all requests<br>123<br>INC0099132         | about an hour ago | Q  |
| Attachments 🖉                | 123<br>INC0099130                              | about an hour ago |    |
| Withdraw Incident            | Test Incident<br>INC0099124                    | 7d ago            |    |
| Drop files here              | Description huzzah<br>INC0099119               | 7d ago            |    |
| L                            | 123<br>INC0099120                              | 8d ago            |    |
|                              | This is not functioning properly<br>INC0099116 | 8d ago            | Ø  |
| Incident                     | Test Incident<br>INC0099114                    | 11d ago           |    |
| Number * State               | 12312<br>INC0099110                            | 12d ago           |    |
| INC0099124                   | test 123<br>INC0099108                         | 13d ago           | •  |

To view all incidents submitted by your account, select 'View all requests' from the 'Requests' drop-down. This will take you to the 'My Incidents' page, where you can select an incident hyperlink to access its detail page.

| CalSAWS                                                 | Requests 10 | ст |
|---------------------------------------------------------|-------------|----|
| Home > My Requests Search                               |             | Q  |
| My Incidents                                            |             |    |
| 123<br>INC0099132 • about an hour ago                   |             |    |
| 123<br>INC0099130 • about an hour ago                   |             |    |
| Test Incident<br>INC0099124 • 7d ago                    |             |    |
| Description huzzah<br>INC0099119 • 7d ago               |             |    |
| 123<br>INC0099120 • 8d ago                              |             |    |
| This is not functioning properly<br>INC0099116 • 8d ago |             |    |
| Test Incident<br>INC0099114 • 11d ago                   |             |    |
| 12312<br>INC0099110 • 12d ago                           |             |    |

If you select the 'Home' button from any page's breadcrumb navigations (shown below),

| CalSAWS                                                                            |        | Requests 10 | ст |
|------------------------------------------------------------------------------------|--------|-------------|----|
| Home > My Requests                                                                 | Search |             | ٩  |
|                                                                                    |        |             |    |
| Cal <b>SAWS</b>                                                                    |        | Requests 10 | ст |
| Home Service Catalog Application Support Request Screate a Non-Production Incident | Search |             | Q  |

You will be taken to the following Service Portal screen. To return to the County User homepage, select, 'User Homepage' from the 'Incident' box on the left-hand side.

| Cal <b>SAWS</b>                                                                                           |                                                                                                    |                                                                                                    | Requests 10 CT                                                                                          |
|----------------------------------------------------------------------------------------------------|----------------------------------------------------------------------------------------------------|----------------------------------------------------------------------------------------------------|----------------------------------------------------------------------------------------------------|
| How can we h                                                                                              | elp?                                                                                                    |                                                                                                    | α                                                                                                    |
| <ul> <li>✓ Incident</li> <li>✓ County User Homepage</li> <li>✓ New Non-Production<br/>Incident</li> </ul> | <ul> <li>Top Catalog<br/>Requests</li> <li>Password Reset (CalACES or<br/>LACLRS)</li> <li>System Access Request</li> <li>Roll-On/Off Resource</li> <li>Service Request</li> </ul> | Change<br>Submit a change which requires<br>project and tech team approval<br>New Technical Change<br>Request | Additional Requests <ul> <li>Hardware Request</li> <li>Software Request</li> <li>LMS Request</li> </ul> |
|                                                                                                    | My Open Items                                                                                                    | My Open Change Requests                                                                                       | My Approvals                                                                                            |
|                                                                                                    |                                                                                                    |                                                                                                    | rou nave no pending approvals                                                                           |

### CalSAWS

# County User Homepage

#### Announcements

There is no news yet! Check back later for information on common issues and workarounds, or any outages.

New Non-Prod

Incident Create a new incident for something that happend in a a non-prod (testing) environment

| Active Incidents                                                      |          |
|-----------------------------------------------------------------------|----------|
| 123<br>• New • 123@g.com • 34m ago                                    |          |
| 123<br>• New • asdasd@some.net • about an hour ago                    |          |
| Test Incident         • New • test@test.com • 7d ago                  |          |
| 123<br>• New • 123@no.com • 8d ago                                    |          |
| This is not functioning properly         • New • me@here.com • 8d ago |          |
| First 5 of 9                                                          | View all |
| Inactive Incidents                                                    |          |
| Description huzzah<br>• Resolved • pirce@james.com • 7d ago           |          |

123

• Closed • price@james.com • 12d ago